Запустите любой браузер. В адресной строке введите адрес 192.168.0.1.

## Автоматическая настройка

Если роутер еще не настраивали, откроется страница с мастером быстрой настройки. На этой странице нужно указать тип подключения –

## Динамический IP адрес.

Там же можно настроить имя Wi-Fi сети и установить пароль.

Задайте все параметры и нажмите "Ok".

| 🖻 🖅 D Macrep Tenda                                                    | × + ~                                                                                                    |             |
|-----------------------------------------------------------------------|----------------------------------------------------------------------------------------------------|-------------|
| $\leftrightarrow$ $\rightarrow$ $\circlearrowright$ $\textcircled{a}$ | 192.168.0.1/quickset.html                                                                                                    | □ ☆         |
|                                                                       | Сепроводной<br>Сети<br>Сати<br>Сати | подключения |

Роутер перезагрузится.

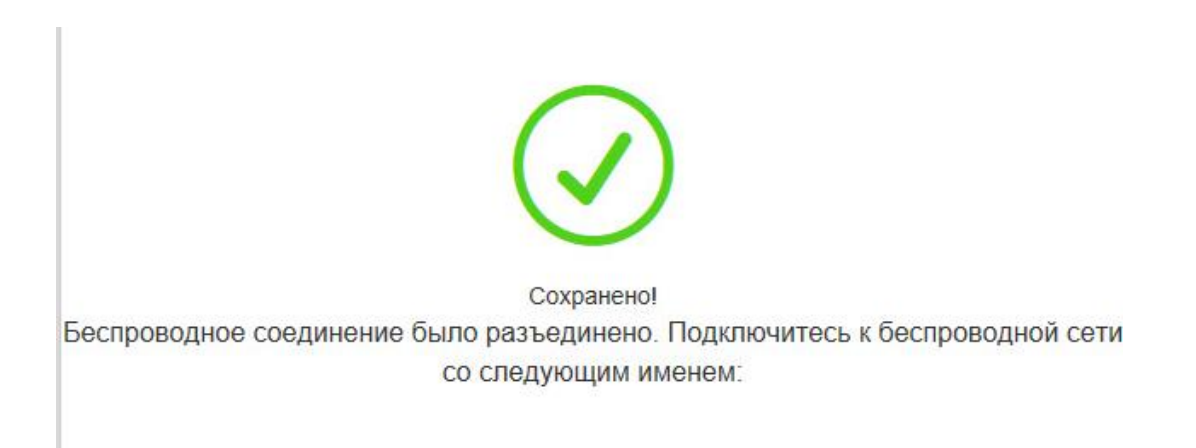

Если вышеописанные действия выполнены, запускаем любой браузер и заходим на сайт http://ab.sevencom.ru.

| <br>and the second second se |                      |
|----------------------------------------------------------------------------------------------------|----------------------|
| Bau neprin-                                                                                                    | Bau Ascente Ornegana |

Указываем Логин и Пароль из договора и нажимаем кнопку «Отправить». Если всё сделано, верно, доступ в Интернет будет открыт.

## Ручная настройка

После входа в настройки роутера, перейдите в раздел "Настройки интернета". Выбираем тип подключения - "Динамический IP".

Сохраните настройки.

| 🖻 🖅 <b>D</b> Беспроводной маршру × 🕂                                                  | $\sim$          |                       |           |
|---------------------------------------------------------------------------------------|-----------------|-----------------------|-----------|
| $\leftrightarrow$ $\rightarrow$ $\circlearrowright$ $\bigtriangleup$ 192.168.0.1/inde | x.html          |                       | □ ☆ =     |
| Tenda                                                                                 |                 |                       |           |
|                                                                                       |                 |                       |           |
| Статус                                                                                |                 |                       |           |
| Настройки Интернета                                                                   | Тип подключения | Динамический IP адрес |           |
| 奈 Настройки беспроводной сети                                                         |                 |                       |           |
| 🛪 Контроль полосы пропускания                                                         |                 |                       |           |
| <sup>в</sup> Г <sup>®</sup> Беспроводная ретрансляция                                 |                 |                       | Example 1 |
| Родительский контроль                                                                 |                 | ОК                    | Отмена    |

Нажимаем Ok. Желательно перезагрузить роутер и заходим в настройки. Должен быть статус: "У вас есть доступ к Интернету".

Далее переходим в раздел "Настройка беспроводной сети" Здесь - укажите "Имя беспроводной сети" и "Пароль беспроводной сети".

| Настройки Интерника           | Вкл./выкл.<br>беспроводную сеть |                     |                                 |
|-------------------------------|---------------------------------|---------------------|---------------------------------|
| Настройки беспроводной сети   | Имя и пароль беспро             | оводной сети        |                                 |
| 🛠 Контроль полосы пропускания | Имя беспроводной                | Имя сети ×          | 🗌 Скрыть беспроводную сеть 🛛 (🕲 |
| 🕅 Беспроводная ретрансляция   | Режим                           | WPA/WPA2-PSK, cme ∨ |                                 |
| Родительский контроль         | безопасности                    |                     |                                 |
| 🕻 Дополнительные              | Пароль<br>беспроводной сети     | 12345678            |                                 |

Если вышеописанные действия выполнены, запускаем любой браузер и заходим на сайт http://ab.sevencom.ru.

| Rau total | Bea reports | Отправиты |
|-----------|-------------|-----------|

Указываем Логин и Пароль из договора и нажимаем кнопку «Отправить». Если всё сделано, верно, доступ в Интернет будет открыт.